## Journey of an application

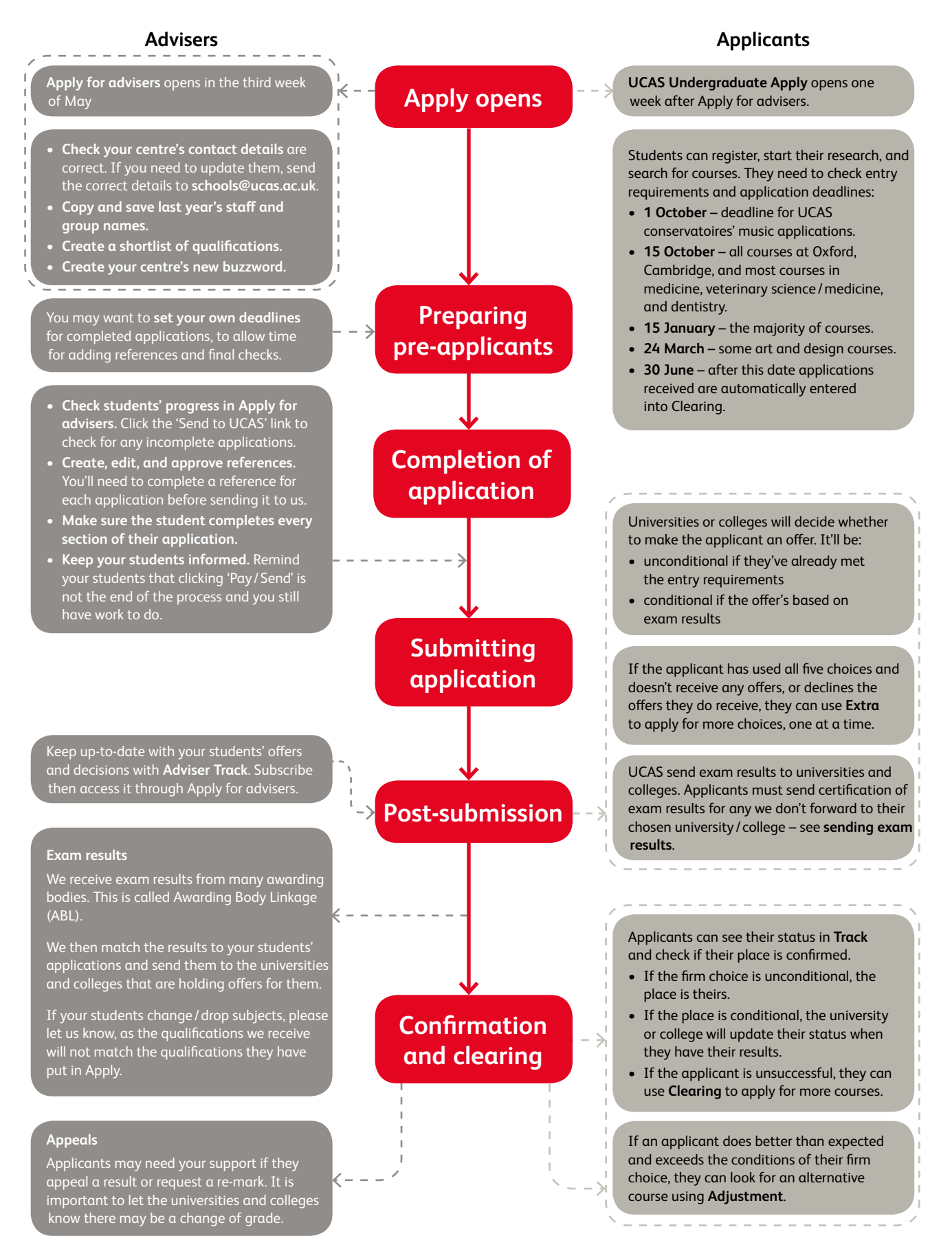

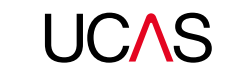